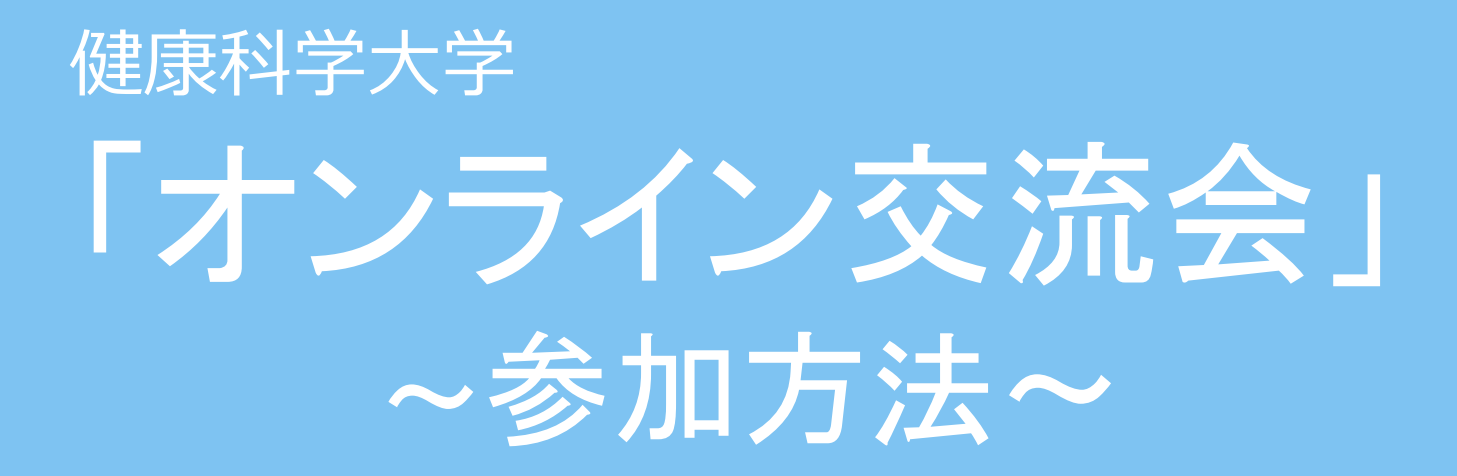

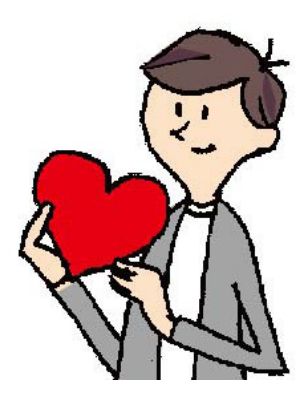

参加の前に必ず確認して下さい。

まず、アプリケーションをインストール

#### iPhone/iPadの場合

・App Storeにアクセス

< 検索 ZOOM Cloud Meetings Zoom > 4 **科田田** 医语 Phone natant messogin <sup>•</sup>λ**∓** 2 n  $\odot$ 

「Zoom Cloud Meeting」を検索しインストール

#### Androidの場合

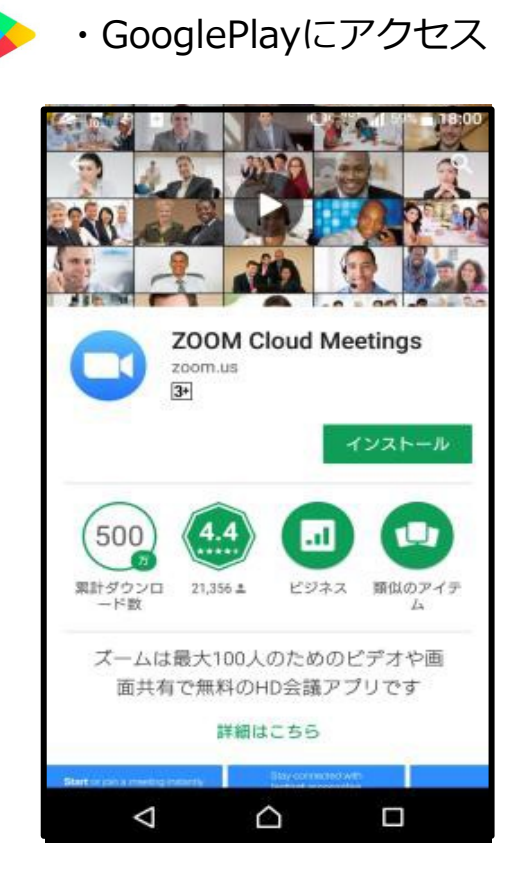

「Zoom Cloud Meeting」を検索しインストール

# オンライン交流会への参加方法(1/6)

#### 申込後、届いたメールの下部に記載してある「URL」をクリックしてください。

«メールの例»

| <b>»</b> | こんにちは。健康科学大学 入試広報課です。                                                                                                    |         |
|----------|----------------------------------------------------------------------------------------------------|---------|
|          | この度は、オンライン交流会にお申し込みいただきありが<br>とうございます。                                                                                                    |         |
|          | 日程と参加方法の詳細についてお知らせいたします。<br>オンライン交流会は、一人当たり最大20分間で行います。<br>〇参加事前準備                                                                                       |         |
|          | 【スマートフォンで参加される場合】<br>無料専用アプリ「ZOOM」を使用いたしますので予め<br>「ZOOM」のダウンロードをお願いいたします。<br>・iPhoneの方 https://apps.apple.com/jp/app/zoom-cloud-<br>meetings/id546505307 |         |
|          | ・Androidの方<br>https://play.google.com/store/apps/details?id=us.zoom.vi<br>deomeetings                                                                    |         |
|          | 【PCで参加される場合】<br>専用アプリのダウンロードは必要ありません。<br>※URLがクリックできない場合はURLをコピーし、アドレス<br>バーへ貼り付けてリンクへ移動してください。                                                          |         |
|          | 〇参加方法<br>当日、時間までにURLをクリックして、待機していてください。<br>※参加方法が分からない方はホームページのZOOM<br>ミーティング参加方法をご確認下さい。                                                                | ここをクリック |
|          | オンライン交流会(〇〇学科)<br>【例】2021/03/29 10:00-10:30                                                                                                    |         |
|          | 参加用URL: <u>https://~</u>                                                                                                    |         |

# オンライン交流会への参加方法(2/6)

#### そのままお待ちください

| <b>∢ ×−ル all ຈ</b> | 10:44           |              |
|--------------------|-----------------|--------------|
|                    | マイミーティング        | 退出           |
| このミーテ<br>機していま     | ィングをホストが開始<br>す | 台するまで待       |
| ミーティング             | ID 7            | 86-6539-9818 |
| 時刻                 | 午前 日本標準時        |              |
| 日付                 |                 | 2020-04-15   |
| ホストの場合は、<br>ください   | サインインしてこの会議     | を開始して        |
|                    | サインイン           |              |
|                    |                 |              |
|                    |                 |              |

# オンライン交流会への参加方法(4/6)

#### そのままお待ちください

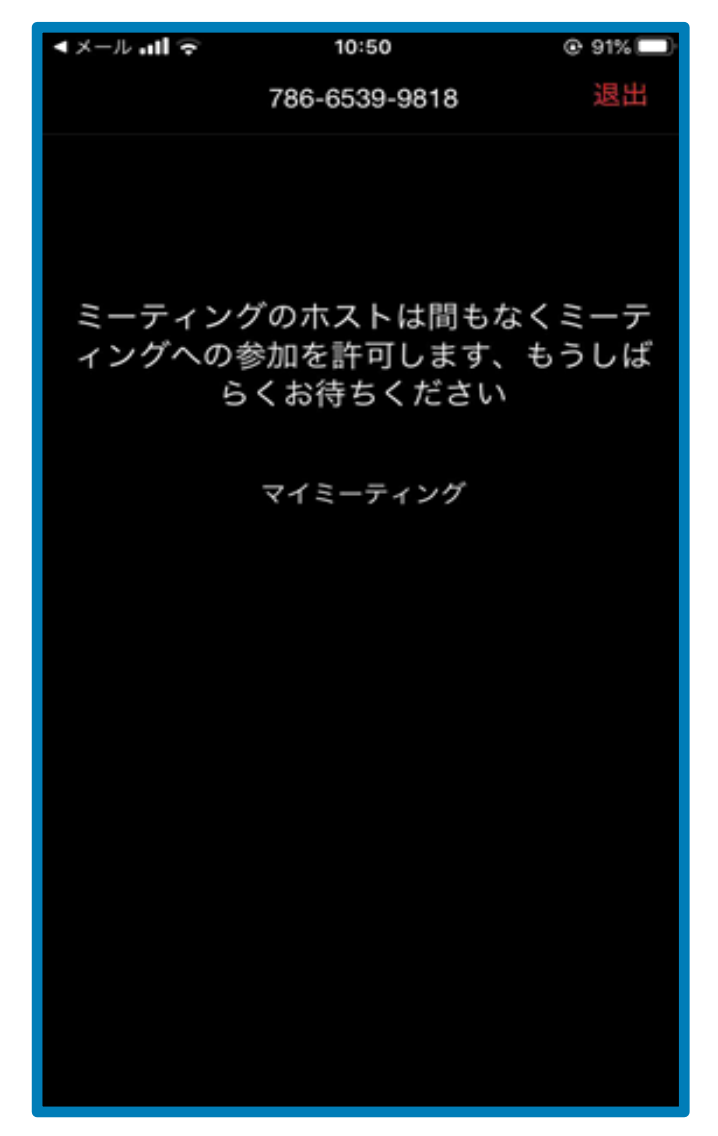

# オンライン交流会への参加方法(5/6)

iPhone

### 「インターネットを使用した通話」を選択してください。

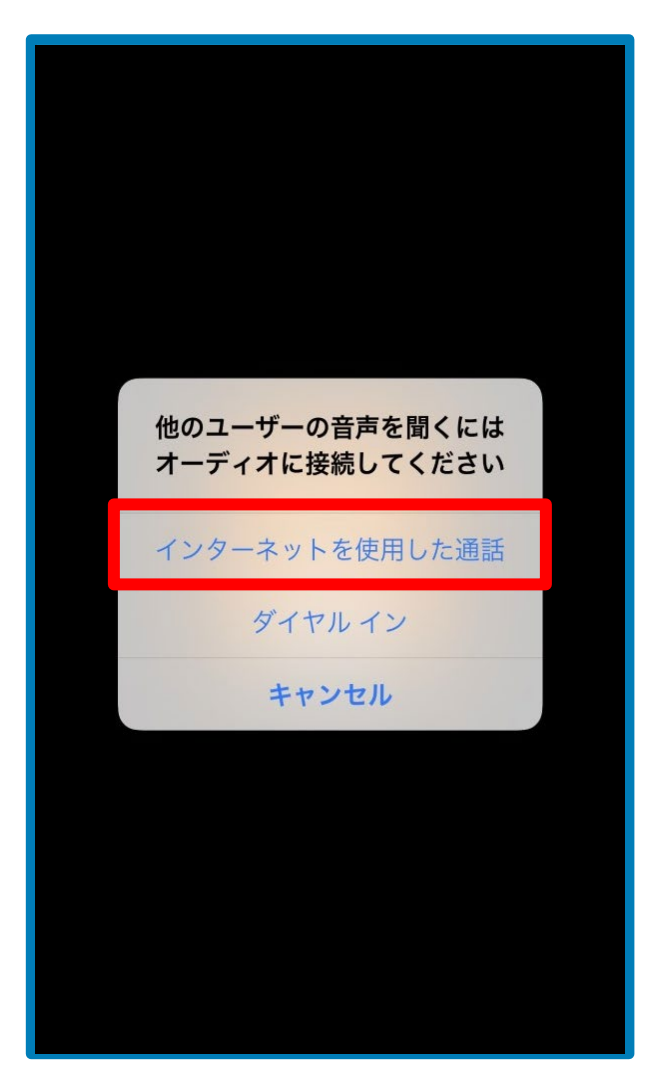

# オンライン交流会への参加方法(6/6)

Android

# ①名前をフルネームで入力してください。 ②次に「インターネット経由で呼び出す」を選択して下さい。

| 1 | <b>□   </b>  | <b>≑</b> <sup>46</sup> 81% <b>1</b> 5:55 | 2 |                    |          | ¢D (    | ) ≑₄⊶ 81 | % 🗍 15:55 |
|---|--------------|------------------------------------------|---|--------------------|----------|---------|----------|-----------|
|   | ○ ミーティングを準備し | っています                                    |   |                    | <b>v</b> | Zoom ~  |          | 退出        |
|   | 名前を入力してください  |                                          |   |                    |          |         |          |           |
|   | 名前           |                                          |   |                    |          |         |          |           |
|   | キャンセル        | ОК                                       |   |                    |          |         |          |           |
|   |              |                                          |   | インター               | ネット紹     | を由で呼び   | び出す      |           |
|   |              |                                          |   | ダイヤル               | ィイン      |         |          |           |
|   |              |                                          |   | イト・ディオに <u>ま</u> ビ | デオの開始    | ▲<br>大有 | 参加者      | •••<br>詳細 |

# 基本の画面操作

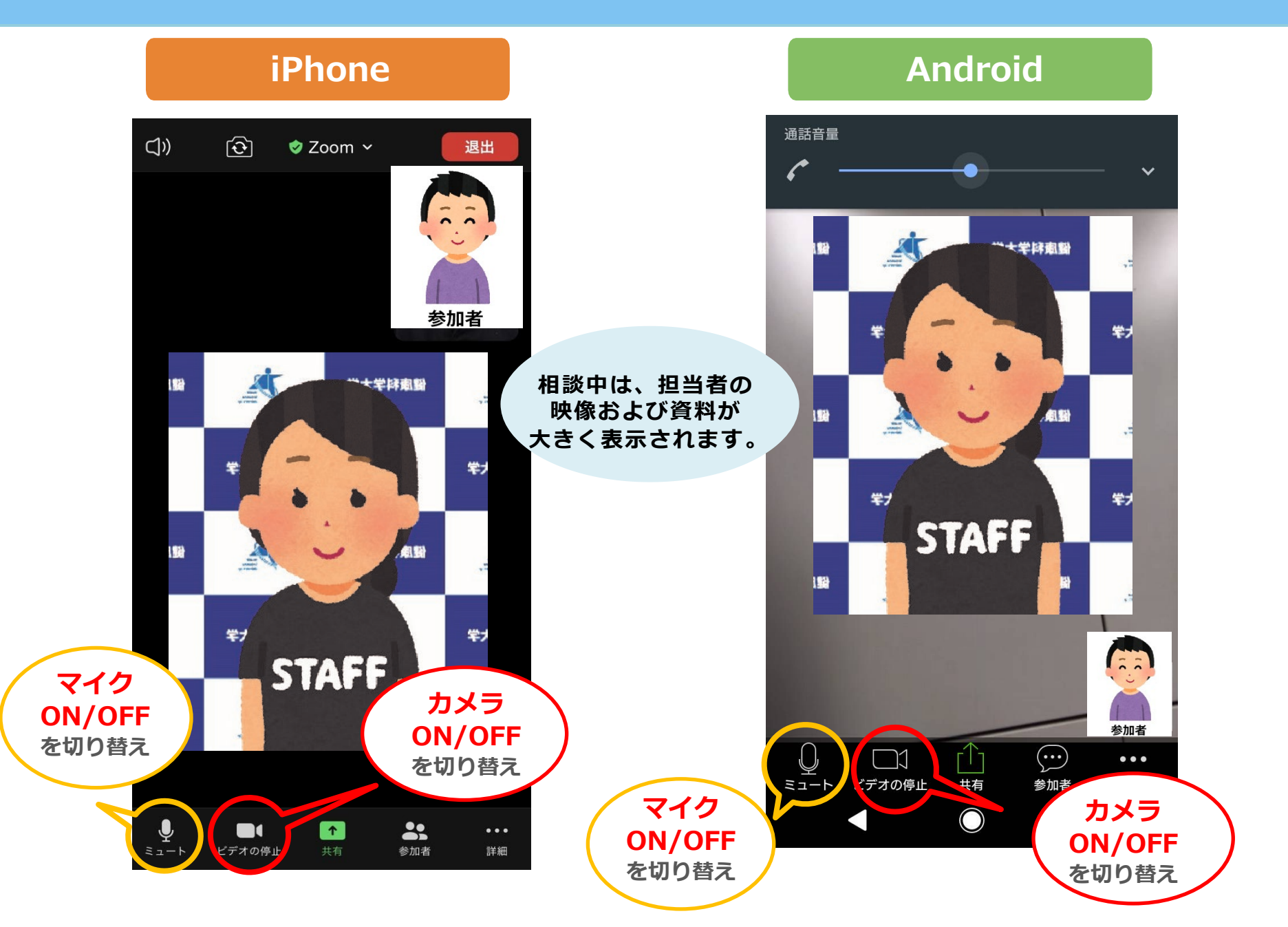

## ※困ったときは

●音が聞こえない

・スマートフォン本体の音量設定を確認する(消音になっていないか、音量は適切か)

・Zoom上のマイク/スピーカーの設定を確認する

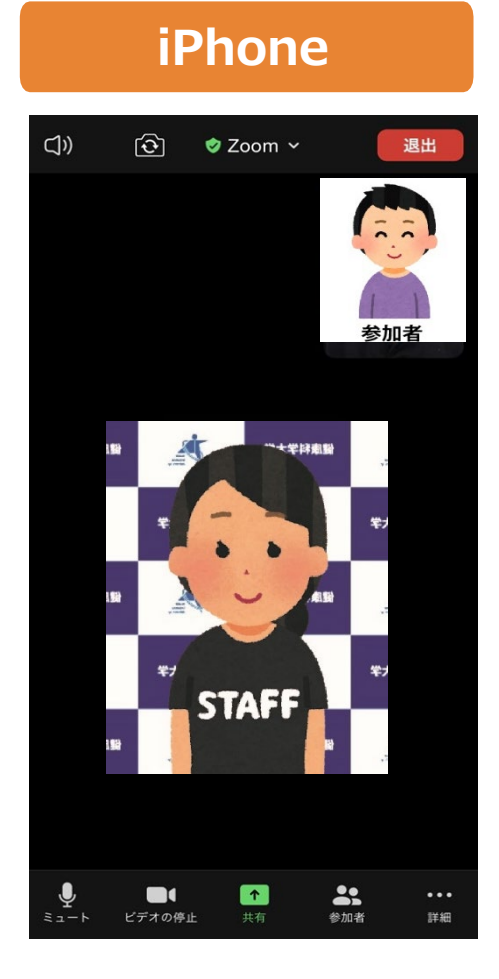

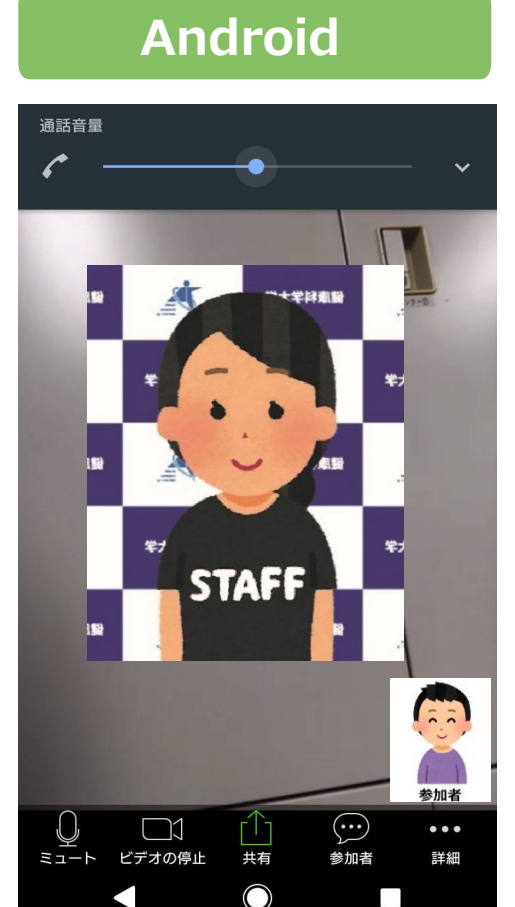